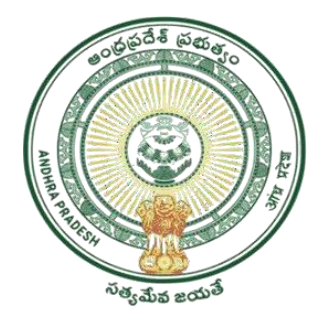

GOVERNMENT OF ANDHRA PRADESH GVWV & VSWS DEPARTMENT AutoNagar, Vijayawada

# User Manual for Verification of Traditional Cobblers Pensions

January 2024

# Verification of Traditional Cobblers Pensions (Revised Workflow)

# **Introduction**

- This module is developed to verify the traditional cobblers pension applications with the revised SoP.
- As per the revised SoP, The workflow for Dappu Artists applications verification is Digital Assistant → Welfare Assistant → Assistant Social Welfare Officer (ASWOs) → DSCW&E.Os (DC) → MPDO/MC.
- The user credentials of ASWOs are available with the respective District Coordinator (DC)-GSWS.
- All the Traditional Cobblers pension applications submitted between 01.08.2023 to till date will be reverted to Welfare Assistants logins to fill the checklist and submit.

Note: If any applications pending before  $1^{st}$  Aug 2023 also moved to WEA Login.

• The following new checklist items are mandatory to fill in Welfare Assistants, ASWOs and DSCW&E.Os (DC) login for verification.

| 1. | Whether the cobbling is the main<br>occupation of the applicant without<br>any principal source of income?                                    | Yes/No                                                           |
|----|----------------------------------------------------------------------------------------------------|------------------------------------------------------------------|
| 2. | Whether beneficiary having his own cobbler shop?                                                                                              | Yes/No<br>If, yes venue of the shop.<br>Capture the Address      |
| 3. | If Question No.2 Selected as "NO"<br>Populate the following question.<br>If there is no shop, where does he<br>perform the cobbling activity? | Capture the Address                                              |
| 4. | From how many years he is in cobbler occupation.                                                                                              | Provide entry option                                             |
| 5. | Whether any of the member of the family already getting Cobbler pension.                                                                      | Yes/No<br>If YES, Collect the pension<br>id of the family member |

## DA Login:

Open the URL <u>https://vswsonline.ap.gov.in/#/home</u> then below page will be displayed now click on Employee Login.

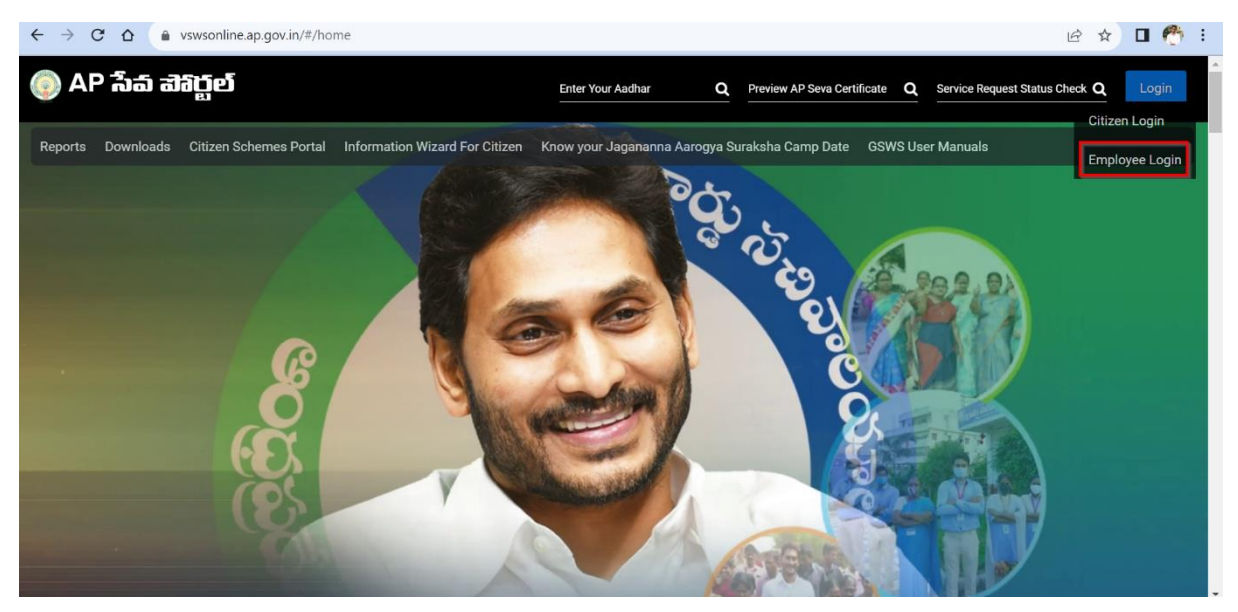

After login with the credentials, the below screen will be displayed to DA.

Scroll down and as shown in highlighted under Panchayath Raj and Rural Development click on "**New Pension Application Form**".

| G Google                                     | × 💩 Grama - Ward Sachivalayam 🗙 +                                                                    |                     | - 0 X                                                                |
|----------------------------------------------|----------------------------------------------------------------------------------------------------|---------------------|----------------------------------------------------------------------|
| < → C ⋒                                      | nline.ap.gov.in/#/home                                                                               |                     | * 🛛 🤭 :                                                              |
| 🌀 AP ້ຳລ ຟລິ                                 | ក្លួម                                                                                                |                     | Sri YS Jagan Mohan Reddy<br>Horrble Chief Minister of Andhra Pradesh |
| > Profile Update                             | 0/0                                                                                                  |                     | 0/0                                                                  |
| > PAN Details                                | Services                                                                                             | Search Service Name |                                                                      |
| > Dashboard                                  |                                                                                                    |                     | ST/31                                                                |
| > View Transactions                          | Panchayat Raj and Rural Development     Rural Development 4                                          |                     |                                                                      |
| > Challan Payment                            | 1. New Pension Application Form<br>2. Pension Card Printing Details                                  |                     | Search By Feature                                                    |
| > Request Tracking System                    | <ol> <li>Pension Social Audit</li> <li>Urban Property and Electricity Tagging for Pension</li> </ol> |                     | Search by Transaction ID                                             |
| > Reports                                    | Application                                                                                          |                     | Transaction Id Search                                                |
|                                              | Revenue 34                                                                                           |                     |                                                                      |
|                                              | Municipal Administration and Urban Development     MAUD 25                                           |                     |                                                                      |
|                                              | Bill Payment Services                                                                                |                     |                                                                      |
|                                              | Other Services                                                                                       |                     |                                                                      |
| https://uat.vswsonline.ap.gov.in/#/pension-u | i/pension-form eva Services                                                                          |                     | -                                                                    |
| e 24°C<br>Sunny                              | 📕 Q Search 🐟 🎕                                                                                       | 💁 🖬 📜 🧕 🥔 🕰 🖷       | ^ ⊘ <sup>ENG</sup>                                                   |

Enter pensioner Aadhaar Number and click on send OTP button, then enter OTP and click on OTP Authenticate button.

| - G Google                                     | × 🖲 Grama - Ward Sachivalayam × +                                                       | - 0 X                                                               |
|------------------------------------------------|-----------------------------------------------------------------------------------------|---------------------------------------------------------------------|
| ← → C ⋒ 📼 uat.vs                               | wsonline.ap.gov.in/#/pension-ui/pension-form                                            | er 🖈 🛛 🥐 :                                                          |
| 🍥 AP ້ຳລົ ສັ                                   | វក្តម                                                                                   | Sri YS Jagan Mohan Reddy<br>Horible Chef Minister of Andhra Pradesh |
| > Profile Update                               | Hello, Mahesh ewtewt $\sim$                                                             | 10:40:23 AM                                                         |
| > PAN Details                                  | Panchayat Secretary Grade-VI (DA)                                                       |                                                                     |
| > Dashboard                                    | GSWS / Application Submission / Rural Development Department / Pension Application Form |                                                                     |
| > Reports                                      |                                                                                         |                                                                     |
| > View Transaction                             | Pension Application                                                                     |                                                                     |
| > Challan Payment                              | Authentication                                                                          |                                                                     |
| > Request Tracking System                      | Authentication Type.* 42*                                                               |                                                                     |
| List Of Services                               | Aadhaar Number: * OTP (One Time Password): *                                            |                                                                     |
| ✓ Application Submission                       | 264458833047                                                                            |                                                                     |
| + Consumer Affairs, Food and Civil<br>Supplies | Send OTP                                                                                |                                                                     |
| + GSWS Services                                |                                                                                         | OTP Authenticate                                                    |
| + Health and Family Welfare<br>Department      | Basic Details                                                                           | Pension Application Form                                            |
| 24°C<br>Sunny                                  | 🚦 Q Search 🛛 🐟 🌚 😭 🖬 📮 🧕 🤌 🔹                                                            | ► C ENG                                                             |

After clicking on OTP Authenticate, basic details will be filled and click on "Continue".

| G Google                                     | × 📀 Grama - Ward Sachivalayam         | × +             |             |                                       |                                                      | - 0                        | ) × |
|----------------------------------------------|---------------------------------------|-----------------|-------------|---------------------------------------|------------------------------------------------------|----------------------------|-----|
| C 🛱 😁 uat.vsws                               | sonline.ap.gov.in/#/pension-ui/pensio | n-form          |             |                                       | জ দ্ব                                                |                            | 6   |
| 💿 AP సేచ చెశి                                | ర్జల్                                 |                 |             |                                       | Sri YS Jagan Mohan Re<br>Hon'ble Chief Minister of A | <b>ddy</b><br>Indhra Prade | sh  |
| > Profile Update                             |                                       |                 |             |                                       | OTP Aut                                              | henticate                  |     |
| > PAN Details                                | Ва                                    | sic Details     | Pension App | lication Form                         |                                                      |                            |     |
| > Dashboard                                  | Aadhaar Number; *                     | Citizen Name: * |             | Father/Husband Name: *                | Gender: *                                            |                            |     |
| > Reports                                    | B33047 Pre-Fill                       | K               |             | Ku                                    | Select                                               | ~                          |     |
| View Transaction                             | Date of Birth: *                      | Caste: *        |             | Religion: *                           | Qualification: *                                     |                            |     |
| Challan Payment                              | 01/01/1                               | ] oc            | ~           | Hindu                                 | ма                                                   | ~                          |     |
| Request Tracking System                      | Marital Status: *                     | Mobile No: *    |             | is the Mobile Number same as Whatsapp | Email:                                               |                            |     |
| List Of Services                             | Married                               | 995 2           |             | O Yes O No                            |                                                      |                            | 6   |
| <ul> <li>Application Submission</li> </ul>   |                                       |                 |             |                                       |                                                      |                            |     |
| Consumer Affairs, Food and Civil<br>Supplies | Permanent Address                     |                 |             |                                       |                                                      |                            |     |
| GSWS Services                                | Door No & Street Name: *              | District : *    |             | Mandal/Municipality: *                | Village/Ward/Secretariat *                           |                            |     |
| Health and Family Welfare                    | 4-64                                  | NTR             | ~           | A.KONDURU-R 🗸                         | A.KONDURU                                            | ~                          |     |
| Department                                   | Pin Code: *                           | Postal Office:  |             | Postal Village:                       |                                                      |                            |     |

Now choose "Traditional Cobblers" pension from Type of Pension and click on "validate".

| 🥺 Grama - Ward Sachivalayam 🗙              |           |                     |            |               |                     |                     |                          |                 |                           |                                         | - e                                       |
|--------------------------------------------|-----------|---------------------|------------|---------------|---------------------|---------------------|--------------------------|-----------------|---------------------------|-----------------------------------------|-------------------------------------------|
| → C A = vsonli                             | line.ap.g | ov.in/#/pension-ui, | /pension-f | form          |                     |                     |                          |                 |                           | * [                                     | Incogni                                   |
| 💿 AP సేవ చెశిర్ట                           | įđ        |                     |            |               |                     |                     |                          |                 | Ģ                         | Sri YS Jagan Mol<br>Hon'ble Chief Minis | h <b>an Reddy</b><br>ster of Andhra Prade |
| Profile Update                             |           |                     |            |               |                     |                     |                          |                 |                           | C                                       | )TP Authenticate                          |
| PAN Details                                |           | Basic Details       |            |               |                     |                     | Pension Application Form |                 |                           |                                         |                                           |
| Dashboard                                  | Type of   | Pension:*           |            |               |                     |                     |                          |                 |                           |                                         |                                           |
| Reports                                    | Tradi     | tional Cobblers     | ~          | Valida        | ite                 |                     | 3                        |                 |                           |                                         |                                           |
| View Transaction                           |           |                     |            |               |                     |                     |                          |                 |                           |                                         |                                           |
| Challan Payment                            | Fami      | y Details along     | with elig  | ibility crite | eria                |                     |                          |                 |                           |                                         |                                           |
| Request Tracking System                    | S<br>NO   | Name of Person      | Gender     | DOB           | Wet Land<br>(Acres) | Dry Land<br>(Acres) | Property(Sqft)           | Vehicle(Yes/No) | Govt Employee<br>(Yes/No) | Income<br>Tax(Yes/No)                   | Power(Units)                              |
| st Of Services                             | 1         | NUCLEAR OF STREET   | MALE       | 01/01/2007    | D                   | 0                   | 0                        | NO              | NO                        | NO                                      | 0                                         |
| Application Submission                     | 2         | VE NAM              | MALE       | 01/01/1981    | 0                   | 0                   | 0                        | NO              | NO                        | NO                                      | 0                                         |
| onsumer Affairs, Food and Civil<br>upplies | 3         | V TIL A<br>K RI     | FEMALE     | 01/01/1985    | 0                   | 0                   | 0                        | NO              | NO                        | NO                                      | 0                                         |
|                                            | 4         | SA                  | FEMALE     | 01/01/2005    | 0                   | 0                   | 0                        | NO              | NO                        | NO                                      | 0                                         |
| SWS Services                               |           |                     |            |               |                     |                     |                          |                 |                           |                                         |                                           |

After providing required details under" Tagging of Electricity Connection details" click on "Validate" button.

| G Google                               | × 🛞 Grama - Ward Sachivalay        | am ×           | +                        |                                       |                |                          |                               | -                                 | O        |
|----------------------------------------|------------------------------------|----------------|--------------------------|---------------------------------------|----------------|--------------------------|-------------------------------|-----------------------------------|----------|
| → C n 😁 uat.vsws                       | sonline.ap.gov.in/#/pension-ui/p   | ension-form    |                          |                                       |                |                          |                               | ∞☆ [                              | 1 6      |
| 💿 AP ້ ນໍລົ ສຳຄິ                       | ద్దల్                              |                |                          |                                       |                |                          | Sri YS Jagar<br>Hon'ble Chief | Mohan Reddy<br>Minister of Andhra |          |
| Profile Update                         | Tagging Of Electricity C           | onnection      | Details<br>er Type *     | Electricity                           | Roard +        | Connection Numb          | or *                          | Action                            |          |
| PAN Details                            | Rent House V                       | Seperate Met   | er ype                   | Resco                                 | ~              | - Contraction Harris     |                               | /alidate                          | 1        |
| Dashboard                              |                                    |                |                          |                                       |                |                          |                               |                                   |          |
| eports                                 | Cluster ID:                        | V              | olunteer Name:           |                                       | Volunteer N    | Aobile:                  | Sub caste: *                  |                                   |          |
| iew Transaction                        | 106                                |                | JAMALAMMA VEMPA          | ті                                    | 6301           |                          | Select                        | ,                                 |          |
| hallan Payment                         | Relation Type.*                    | R              | elation Name.*           |                                       | Panchayat      | Name:*                   | Habitation Name:*             |                                   |          |
| Request Tracking System                | SON                                | ~              | Kumar                    |                                       | Gollamu        | dipadu 🗸                 | Gollamudipadu                 |                                   |          |
| Of Services                            | Diana relact the Carte Datailet    |                |                          |                                       |                |                          |                               |                                   |          |
| oplication Submission                  | Caste Under Verification           | ~              |                          |                                       |                |                          |                               |                                   |          |
| sumer Affairs, Food and Civil<br>plies |                                    |                |                          |                                       |                | N                        |                               |                                   |          |
| NS Services                            | Any other Person in Family taking  | other Pensions | • O Y                    | es 💿 No                               |                | 45                       |                               |                                   |          |
| Ith and Family Welfare<br>Dartment     | How many times Aadhar<br>updated:* | 0              | ← Aadhar I<br>.pdf , Siz | Jpdate History Pro<br>e below 1 MB):* | of Document(Se | upported docs Choose Fil | e G.O.Rt.No.904.pd            | ×                                 |          |
| 25°C                                   |                                    | earch          | ~                        |                                       |                |                          | A A ENG                       | ର ଏ× 🗈                            | 10:47 AM |

Upload the required documents and click on "Submit". After clicking on submit, the application will be forwarded to the next level and a receipt will be generated.

| G Google ×                                                                   | 😢 Grama - Ward Sachivalayam 🗙 🕂                                                                                                   |                                        |                                      |                                                                                  |                                           | -                               | Ō                     |
|------------------------------------------------------------------------------|----------------------------------------------------------------------------------------------------|----------------------------------------|--------------------------------------|----------------------------------------------------------------------------------|-------------------------------------------|---------------------------------|-----------------------|
| → C n 😁 uat.vswson                                                           | lline.ap.gov.in/#/pension-ui/pension-form                                                                                         |                                        |                                      |                                                                                  | তন্দ                                      | ☆                               | • 6                   |
| 🌀 AP វ៉ំត ฮอบู                                                               | įe                                                                                                    |                                        |                                      | le le le le le le le le le le le le le l                                         | Sri YS Jagan Moh.<br>Horible Chief Minist | <b>an Reddy</b><br>er of Andhra | a Pradesh             |
| Profile Update                                                               | Dappu Artists                                                                                                    | Self Declaration                       |                                      |                                                                                  |                                           |                                 |                       |
|                                                                              | Traditional cobblers                                                                                                    | Self Declaration                       |                                      |                                                                                  |                                           |                                 |                       |
| <ul> <li>Dashboard</li> </ul>                                                | Age Proof Document *                                                                                                    |                                        |                                      | Pension Category Certificate Proof*                                              |                                           |                                 |                       |
| Reports                                                                      | G.O.Rt.No.904.pdf                                                                                                    | Br                                     | owse 🗙                               | G.O.Rt.No.904.pdf                                                                |                                           | Browse                          | ×                     |
| View Transaction  Challan Payment  Request Tracking System  List Of Services | Residence proof of Document Id: *<br>Citizen.*<br>Gas Bill                                                                        | R<br>(5                                | esidence Proof [<br>upported docs :  | Document<br>pdf., Size below 1 MB);* Choose File G.O.Rt.                         | .No.904.pdf X                             |                                 |                       |
| Application Submission                                                       | I (Applicant), agree that the information/documents                                                                               | submitted is with                      | n my consent ar                      | nd can be verified.*                                                             | 2                                         |                                 |                       |
| Consumer Affairs, Food and Civil<br>Supplies                                 | <ul> <li>I (Verify Authority), hereby, declare that the particula<br/>uploaded the aadhar update history/other documen</li> </ul> | rs given above a<br>ts. If any discrep | re correct and c<br>ancy is found, I | omplete. I have personally verified and<br>will be personally held responsible.* |                                           |                                 |                       |
| GSWS Services                                                                |                                                                                                    |                                        |                                      |                                                                                  | Dentinu                                   |                                 |                       |
| Health and Family Welfare<br>Department                                      |                                                                                                    |                                        |                                      |                                                                                  | Preview                                   | Subm                            | <u> </u>              |
| 25°C<br>Sunny                                                                | Q Search                                                                                                    | ×                                      | u 📮                                  | o 🖉 🕿 🖷                                                                          | へ 🔿 <sup>ENG</sup> 察                      | ¢× 🗈                            | 10:48 AM<br>06-01-202 |

# As shown below receipt will be Generated

| S Google                                       | 🗙 🏾 💩 Grama - Ward Sachivalayam           | × 🕑 WhatsApp                | 🗙 📔 🌍 New Tab    | ×   + - 0 ×                                                          |
|------------------------------------------------|-------------------------------------------|-----------------------------|------------------|----------------------------------------------------------------------|
| ← → C ⋒ 😁 uat.v                                | swsonline.ap.gov.in/#/payment-receipt?id= | PNS240106153886&dep         | artment=RD       | œ ☆ 🛛 🥐 :                                                            |
| 🌀 AP సేప చె                                    | කිරීව                                     |                             |                  | Sri YS Jagan Mohan Reddy<br>Honfble Chief Minister of Andhra Pradesh |
| > Profile Update                               | Hello, Mahesh ewtewt 🗸                    |                             |                  | 2 11:49:47 AM                                                        |
| > PAN Details                                  | Panchayat Secretary Grade-VI (DA)         |                             |                  |                                                                      |
| > Dashboard                                    | GSWS / Application Submission / Pension D | epartment / Payment Receipt |                  |                                                                      |
| > Reports                                      |                                           |                             |                  |                                                                      |
| > View Transaction                             |                                           |                             | and a second     |                                                                      |
| <ul> <li>Challan Payment</li> </ul>            |                                           |                             |                  |                                                                      |
| <ul> <li>Request Tracking System</li> </ul>    |                                           |                             |                  |                                                                      |
| List Of Services                               |                                           |                             | Payment Persint  |                                                                      |
| ✓ Application Submission                       |                                           |                             | Payment Receipt  | Date: 06/01/2024 11:49:02 AM                                         |
| + Consumer Affairs, Food and Civil<br>Supplies | Secretariat Name :                        | Kondamudi                   | Secretariat ID : | U10790152-DA@apgsws.onmicrosoft.com                                  |
| + GSWS Services                                | Application Number :                      | PNS240106153886             | Transaction ID:  | TPNS240106153886                                                     |
| + Health and Family Welfare<br>Department      | Service Name :                            | Pensions Fishermen          | Department Name: | Panchayat Raj and Rural Development                                  |
| Mear record                                    | Q Search                                  | <u>~⊗</u>                   | a 🖬 📮 🧕 🥝 🔹 🕯    | ▲ ▲ NG ☆ Q× ● 11:49 AM ● 11:49 AM ● 06-01-2024                       |

## WEA Login:

Same as DA Login, WEA have to login by giving credentials, after login need to click on the required application as shown below.

| C                               | බ ා uat.vswson                                                                  | line.ap.gov.in/#/home                                                                                                    |                            |                            |                                                       | *                                                                  | □ ♣ Incognit                                            |
|---------------------------------|---------------------------------------------------------------------------------|----------------------------------------------------------------------------------------------------|----------------------------|----------------------------|-------------------------------------------------------|--------------------------------------------------------------------|---------------------------------------------------------|
| ) AF                            | <sup>2</sup> సేవ చెశిర్జ                                                        | įes                                                                                                    |                            |                            |                                                       | Sri YS Jagan I<br>Hon'ble Chief N                                  | Mohan Reddy<br>Minister of Andhra Prades                |
| Total                           | 183<br>Service Requests                                                         | 10<br>Open Within SLA                                                                                                    | 4<br>95<br>Open Beyond     |                            | 76                                                    | 3<br>Closed Beyo                                                   |                                                         |
| Request                         | t List - Total Reques                                                           | ts                                                                                                    |                            |                            | Searc                                                 | th Transaction                                                     |                                                         |
| S.No                            | Request ID                                                                      | Service Name                                                                                                    | Service Category           | Department Name            | Citizen Name                                          | Applied Date                                                       | Status                                                  |
|                                 |                                                                                 |                                                                                                    |                            |                            |                                                       |                                                                    |                                                         |
| 101                             | PNS231227153829                                                                 | Pensions Widow                                                                                                    | RD                         | RD                         | Observations                                          | 27/12/2023                                                         | Pending                                                 |
| 101                             | PNS231227153829<br>PNS240105153864                                              | Pensions Widow<br>Pensions Fishermen                                                                                      | RD                         | RD                         | A gel name                                            | 27/12/2023<br>05/01/2024                                           | Pending<br>Pending                                      |
| 101<br>102<br>103               | PNS231227153829<br>PNS240105153864<br>PNS240111153926                           | Pensions Widow<br>Pensions Fishermen<br>Pensions Dappu Artists                                                            | RD<br>RD                   | RD<br>RD                   | A yes and                                             | 27/12/2023<br>05/01/2024<br>11/01/2024                             | Pending<br>Pending<br>Pending                           |
| 101<br>102<br>103<br>104        | PNS231227153829<br>PNS240105153864<br>PNS240111153926<br>PNS240111153928        | Pensions Widow<br>Pensions Fishermen<br>Pensions Dappu Artists<br>Pensions Dappu Artists                                  | RD<br>RD<br>RD<br>RD       | RD<br>RD<br>RD<br>RD       | Obrenskels<br>Asstrater<br>Builten<br>Asst            | 27/12/2023<br>05/01/2024<br>11/01/2024<br>11/01/2024               | Pending Pending Pending Pending Pending                 |
| 101<br>102<br>103<br>104<br>105 | PN5231227153829 PN5240105153864 PN5240111153926 PN5240111153928 PN5240111153928 | Pensions Widow<br>Pensions Fishermen<br>Pensions Dappu Artists<br>Pensions Dappu Artists<br>Pensions Traditional Cobblers | RD<br>RD<br>RD<br>RD<br>RD | RD<br>RD<br>RD<br>RD<br>RD | Conventions<br>Agencies<br>Ration<br>Agencies<br>Vers | 27/12/2023<br>05/01/2024<br>11/01/2024<br>11/01/2024<br>12/01/2024 | Pending Pending Pending Pending Pending Pending Pending |

WEA can see the details which are submitted by DA and now WEA need to fill checklist, as shown below.

| ) AP సేవ చెశిర్టల్                                                                                           |           |   |                       | Sri YS Jagan Mohan Reddy<br>Hon'ble Chief Minister of Andhra Pr |
|----------------------------------------------------------------------------------------------------|-----------|---|-----------------------|-----------------------------------------------------------------|
| Whether the cobbling is the main<br>occupation of the applicant without any<br>principal source of income? * | Yes No    |   |                       |                                                                 |
| Whether beneficiary having his own cobbler shop? *                                                           | Yes O No  |   |                       |                                                                 |
| Venue of the shop                                                                                            |           |   |                       |                                                                 |
| From how many years he is in cobbler occupation ? *                                                          | 25        |   |                       |                                                                 |
| Whether any of the member of the family<br>already getting Cobbler pension. *                                | Yes O No  |   |                       |                                                                 |
| Pension id of the family member *                                                                            | PRESS     |   |                       |                                                                 |
|                                                                                                    |           |   | <i>S</i> <sup>2</sup> |                                                                 |
| Verification Document                                                                                        | Remarks:* |   |                       |                                                                 |
| No File Choosen Browse                                                                                       | Select    | ~ |                       |                                                                 |

| ) AP సేవ వెశిర్టల్                                                         |             |                           |                              |           | Sri YS .<br>Hon'ble | lagan Mohan<br>Chief Minister ( | <b>Reddy</b><br>of Andhra Prade |
|----------------------------------------------------------------------------|-------------|---------------------------|------------------------------|-----------|---------------------|---------------------------------|---------------------------------|
| Whether beneficiary having his own cobbler shop? *                         | ● Yes ○ No  |                           |                              |           |                     |                                 |                                 |
| Venue of the shop                                                          |             |                           |                              |           |                     |                                 |                                 |
| From how many years he is in cobbler occupation ? *                        | 25          |                           |                              |           |                     |                                 |                                 |
| Whether any of the member of the family already getting Cobbler pension. * | ● Yes ○ No  |                           |                              |           |                     |                                 |                                 |
| Pension id of the family member *                                          | PN552463283 |                           |                              |           |                     |                                 |                                 |
| Verification Document                                                      | Remarks:*   |                           | 2                            |           |                     |                                 |                                 |
| No File Choosen Browse                                                     | Recommended | ~                         |                              |           |                     |                                 |                                 |
|                                                                            |             | for an increase at the of | facts and will be liable for | a station |                     |                                 |                                 |

After completing checklist need to select checkbox and click on the Forward button.

#### **ASWO Login:**

Open the URL <u>https://vswsonline.ap.gov.in/#/home</u> and login by giving AWSO credentials **(The user credentials of ASWOs are available with the respective District Coordinator (DC)-GSWS)**, a screen will be displayed as shown below. Click on Pension application ID to view the details. In case of the same ASWO working for multiple mandals, please use the respective mandal login user credentials to verify the applications.

| 🗙 📀 Grama - Ward Sachivalayam 🛛 🗙                   | +                                            |                             |                 |              |                                      | - 0                                           | ×  |
|-----------------------------------------------------|----------------------------------------------|-----------------------------|-----------------|--------------|--------------------------------------|-----------------------------------------------|----|
| ← → C ଲ 🖘 swsonlin                                  | e.ap.gov.in/#/home                           |                             |                 |              | *                                    | Incognito                                     | :  |
| 🌀 AP ້ຳລ໌ ສ <sub>ື</sub> ຄັງຄູ່ເ                    | ย์                                           |                             |                 |              | Sri YS Jagan Mo<br>Hon'ble Chief Min | o <b>han Reddy</b><br>ister of Andhra Pradesh | Î  |
| <b>Hello, ~</b><br>Assistant Social Welfare Officer |                                              |                             |                 | ×            | 10:52:41 AM<br>12 January 2024 FRI   | Log Out                                       | Ŀ  |
| Redirect to Meeseva Request                         | : Tracking System Hosue Sites eKYC Status Up | odation Reports             | Profile         |              |                                      |                                               | ۰. |
| 5<br>Total Service Requests                         | 1<br>Open Within SLA                         | <b>O</b><br>Open Beyond SLA | Closed          |              | 0<br>Closed Beyond                   | su                                            |    |
| Request List - Total Requests                       |                                              |                             |                 | Search T     | Transaction                          |                                               |    |
| S.No Request ID                                     | Service Name                                 | Service Category            | Department Name | Citizen Name | Applied Date                         | Status                                        |    |
| 1 PNS240112153933                                   | Pensions Traditional Cobblers                | RD                          | RD              | -            | 12/01/2024                           | Pending                                       |    |
| Requests per page: 10 V                             | 0                                            |                             |                 |              | «« «                                 | 1 > >>                                        |    |
| C 25°C<br>Mostly sunny                              | Q Search                                     | 1 👷 🐒                       | 📮 🧕 🖉 f         | 2 🦷 🚨        | ^ ⊘ <sup>ENG</sup> (§                | ৲ ্ব× 🖢 10:52 AN<br>12-01-2024                |    |

The applicant details submitted by Welfare Assistants will be displayed. ASWO needs to fill the checklist as shown below.

| ) AP ಸಿವ ವಾದ್ದಲ್                                                                                            |        |                                                                               | Sri YS Jagan Mohan Reddy<br>Horible Chief Minister of Andhra Prade |
|----------------------------------------------------------------------------------------------------|--------|-------------------------------------------------------------------------------|--------------------------------------------------------------------|
| WWDS/WEA Checklist                                                                                          |        | ASWO Checklist                                                                |                                                                    |
| Wet Land Parameter                                                                                          | Yes No | Whether the cobbling is the main                                              | ● Yes ○ No                                                         |
| Vehicle Parameter                                                                                           | Yes No | occupation of the applicant without any                                       |                                                                    |
| Power Units                                                                                                 | Yes No | principal source of income.                                                   |                                                                    |
| Govt Employee Parameter                                                                                     | Yes No | Whether beneficiary having his own cobbler                                    | 🔿 Yes 💿 No                                                         |
| Property Parameter                                                                                          | Yes No | stop.                                                                         |                                                                    |
| Income tax Parameter                                                                                        | Yes No | If there is no shop, where does he perform<br>the cobbling activity           | Yes                                                                |
| Both Land Parameter                                                                                         | Yes No |                                                                               |                                                                    |
| Dry Land Parameter                                                                                          | Yes No | From how many years he is in cobbler                                          | 25                                                                 |
| Whether the cobbling is the main<br>occupation of the applicant without any<br>principal source of income?* | Yes    | Whether any of the member of the family<br>already getting Cobbler pension. * | Yes O No                                                           |
| Whether beneficiary having his own cobbler shop?*                                                           | Yes    | Pension id of the family member *                                             | PROFESSION                                                         |
| Cobbler Shop Address*                                                                                       | See.   |                                                                               |                                                                    |
| From how many years he is in cobbler occupation.*                                                           | 25     |                                                                               | 5                                                                  |
| Whether any of the member of the family<br>already getting Cobbler pension.*                                | Yes    |                                                                               |                                                                    |
| Pension id of the family member*                                                                            |        |                                                                               |                                                                    |

After completing the checklist, ASWO need to choose remarks, upload the required document if any, select checkbox and click on "Forward" button.

| occupation of the applicant without any<br>principal source of income?*      |                | Whether any of the member of the family<br>already getting Cobbler pension. * | Yes O No         |  |
|------------------------------------------------------------------------------|----------------|-------------------------------------------------------------------------------|------------------|--|
| Whether beneficiary having his own cobbler shop?*                            | Yes            | Pension id of the family member *                                             | No. of condition |  |
| Cobbler Shop Address*                                                        | Same           |                                                                               |                  |  |
| From how many years he is in cobbler<br>occupation.*                         | 25             |                                                                               |                  |  |
| Whether any of the member of the family<br>already getting Cobbler pension.* | Yes            |                                                                               |                  |  |
| Pension id of the family member*                                             | Production III |                                                                               |                  |  |
| Remarks from WEA/WWDS:                                                       | Recommended    | Document from WEA/WWDS:                                                       | Not Available    |  |
| Verification Document                                                        | Remarks:*      |                                                                               |                  |  |
| No File Choosen Browse                                                       | Recommended    | ~                                                                             |                  |  |
|                                                                              |                |                                                                               |                  |  |

# DSCW&E.Os Login: (DC)

DSCW&E.Os have to login with their credentials, after login, a dashboard screen will be displayed as shown below, now click on the required pension application.

| Reports Profile |                          | Sri YS Jagan M       Horrble Chief Mir       11-43-16 AM       12 January 2024 FRI | D                                                                                                    |
|-----------------|--------------------------|------------------------------------------------------------------------------------|----------------------------------------------------------------------------------------------------|
| Reports Profile |                          | Sri YS Jagan M<br>Horitsle Chief Mir<br>11:43:16 AM<br>12 January 2024 FR          | ohan Reddy<br>lister of Andhra Prades<br>Log Out                                                                                                    |
| Reports Profile | X                        | 11:43:16 AM<br>12 January 2024 FRI                                                 | Log Out                                                                                                    |
| Reports Profile |                          |                                                                                    |                                                                                                    |
| 2 🕞             |                          |                                                                                    |                                                                                                    |
|                 | Search                   | Transaction                                                                        |                                                                                                    |
| Department Name | Citizen Name             | Applied Date                                                                       | Status                                                                                                    |
| RD              | Dappu artist normal flow | 22/11/2023                                                                         | Pending                                                                                                    |
|                 |                          | 22 61/2022                                                                         | Pendina                                                                                                    |
| RD              | Dappu art                | 22/192023                                                                          |                                                                                                    |
|                 | Department Name          | Search Department Name RD Dappu artist normal flow                                 | Search Transaction           Department Name         Citizen Name         Applied Date           RD         Dappu artist normal flow         22/11/2023 |

# DSCW&E.Os can view the details filled by DA, WEA and ASWO

| C බ ප uat.vswsonline.ap.gov.                                                                                | .in/#/home |   |                                                                              |                     | ★ 🔲 🖨 Incogn                                               |
|----------------------------------------------------------------------------------------------------|------------|---|------------------------------------------------------------------------------|---------------------|------------------------------------------------------------|
| ) AP సేవ చెశిర్జల్                                                                                          |            |   |                                                                              | Sri YS .<br>Hon'ble | <b>lagan Mohan Reddy</b><br>Chief Minister of Andhra Prade |
| WWDS/WEA Checklist                                                                                          |            |   | ASWO Checklist                                                               |                     |                                                            |
| Wet Land Parameter                                                                                          | Yes No     |   | Whether the cobbling is the main                                             | Yes                 |                                                            |
| Vehicle Parameter                                                                                           | 🔘 Yes 🔵 No |   | occupation of the applicant without any<br>principal source of income?*      |                     |                                                            |
| Power Units                                                                                                 | Yes No     |   | Whether beneficiary having his own cobbler                                   | Yes                 |                                                            |
| Govt Employee Parameter                                                                                     | 🔵 Yes 🍥 No |   | shop?*                                                                       | - 1993 (M           |                                                            |
| Property Parameter                                                                                          | 🔵 Yes 🍥 No |   | Cobbler Shop Address*                                                        | test                |                                                            |
| Income tax Parameter                                                                                        | Yes No     |   | From how many years he is in cobbler                                         | 87                  |                                                            |
| Both Land Parameter                                                                                         | 🔵 Yes 🍥 No |   | occupation.*                                                                 |                     |                                                            |
| Dry Land Parameter                                                                                          | Yes No     |   | Whether any of the member of the family<br>already getting Cobbler pension * | Yes                 |                                                            |
| Whether the cobbling is the main<br>occupation of the applicant without any<br>principal source of income?* | Yes        |   | Pension id of the family member*                                             | ciucih78y6789698    |                                                            |
| Whether beneficiary having his own cobbler shop?*                                                           | No         |   |                                                                              |                     |                                                            |
| If there is no shop, where does he perform the cobbling activity*                                           | test data  |   |                                                                              |                     |                                                            |
| From how many years he is in cobbler occupation.*                                                           | 33         | 2 |                                                                              |                     |                                                            |
| Whether any of the member of the family<br>already getting Cobbler pension.*                                | Yes        |   |                                                                              |                     |                                                            |

# Now DSCW&E.Os have to fill the checklist.

| ) AP సేవ చెశిర్ణల్                                                                                           |             |                         | Sri YS Jagan Mohan Reddy<br>Horible Chief Minister of Andhra Prad |
|----------------------------------------------------------------------------------------------------|-------------|-------------------------|-------------------------------------------------------------------|
| SCWELDC Checklist                                                                                            |             |                         |                                                                   |
| Whether the cobbling is the main<br>occupation of the applicant without any<br>principal source of income? * | ● Yes () No |                         |                                                                   |
| Whether beneficiary having his own cobbler shop? *                                                           | 🔿 Yes 💿 No  |                         |                                                                   |
| If there is no shop, where does he perform the cobbling activity                                             |             |                         |                                                                   |
| From how many years he is in cobbler occupation ? *                                                          |             |                         |                                                                   |
| Whether any of the member of the family<br>already getting Cobbler pension. *                                | ● Yes ○ No  | 1-3"                    |                                                                   |
| Pension id of the family member *                                                                            |             |                         |                                                                   |
| Remarks from WEA/WWDS:                                                                                       | Recommended | Document from WEA/WWDS: | Not Available                                                     |
| Remarks from ASWO:                                                                                           | Recommended | Document from ASWO:     | Not Available                                                     |

choose the remarks, upload the document if any, select the checkbox and click on the "Forward" button.

| If there is no shop, where does he perform                                 |                       |                         | Hon'ble Chief Minister of Andhra Pra |
|----------------------------------------------------------------------------|-----------------------|-------------------------|--------------------------------------|
| the cobbling activity                                                      | I IOWN                |                         |                                      |
| From how many years he is in cobbler<br>occupation ? *                     | 25                    | J.                      |                                      |
| Whether any of the member of the family already getting Cobbler pension. * | Yes O No              |                         |                                      |
| Pension id of the family member *                                          |                       |                         |                                      |
| Remarks from WEA/WWDS:                                                     | Recommended           | Document from WEA/WWDS: | Not Available                        |
| Remarks from ASWO:                                                         | Recommended           | Document from ASWO:     | Not Available                        |
| Verification Document                                                      | Remarks:*             |                         |                                      |
| No File Choosen Browse                                                     | Recommended           | ~                       |                                      |
|                                                                            |                       |                         |                                      |
| ication Document o File Choosen Browse                                     | Remarks:* Recommended | Document from ASWO:     | Not Available                        |

After clicking on Forward a success message will be displayed as shown below.

| 👻 📀 Grama - Ward Sachivalayam 💦       | K 💩 New Incognito Ta    | ıb ×∣+                |                 |                                  |                                    | - 0 X                                            |
|---------------------------------------|-------------------------|-----------------------|-----------------|----------------------------------|------------------------------------|--------------------------------------------------|
| ← → C 🏠 😁 uat.vswsor                  | nline.ap.gov.in/#/home  |                       |                 |                                  | *                                  | □ 🚓 Incognito 🚦                                  |
| 🍥 AP సేచ చెకిర్ణ                      | រ៉ុម                    |                       |                 |                                  | Sri YS Jagan N<br>Hon'ble Chief N  | <b>Johan Reddy</b><br>linister of Andhra Pradesh |
| <b>Hello, srikanth</b> ~<br>FisheryDC |                         | Application forwarded | o next level.   |                                  | 12:26:00 PM<br>06 January 2024 SAT | Log Out                                          |
| Redirect to Meeseva Requ              | uest Tracking System Ho |                       |                 | Ok Inna Aarog                    | ya Suraksha 2.0                    |                                                  |
| 18<br>Total Service Requests          | Cpen Withi              | n su∕ = +             | Open Beyond SLA | 14<br>Closed Within SL           | Closed Beyond                      | s.                                               |
| S.No Request ID                       | Service Name            | Service Category      | Department Name | Citizen Name                     | Applied Date                       | Status                                           |
| 1 PNS240105153874                     | Pensions Fishermen      | RD                    | RD              | Anjali ABCDEFGHUKLMONPQRSTUVWXYZ | 05/01/2024                         | Pending                                          |
| 2 PNS231205153742                     | Pensions Fishermen      | RD                    | RD              | Kommu Venkamma                   |                                    | Pending                                          |
| 3 PN5240105153864                     | Pensions Fishermen      |                       | RD              | Anjali fisher                    |                                    |                                                  |
| 28°C                                  |                         | Q Search              |                 | 들 📀 🥝 😦 📹                        | ^                                  | ⊄× ■ 12:26 PM ●                                  |

## **MPDO Login:**

MPDO have to login with the MPDO credentials. After login as shown below a dashboard will be displayed and click on the required pension application.

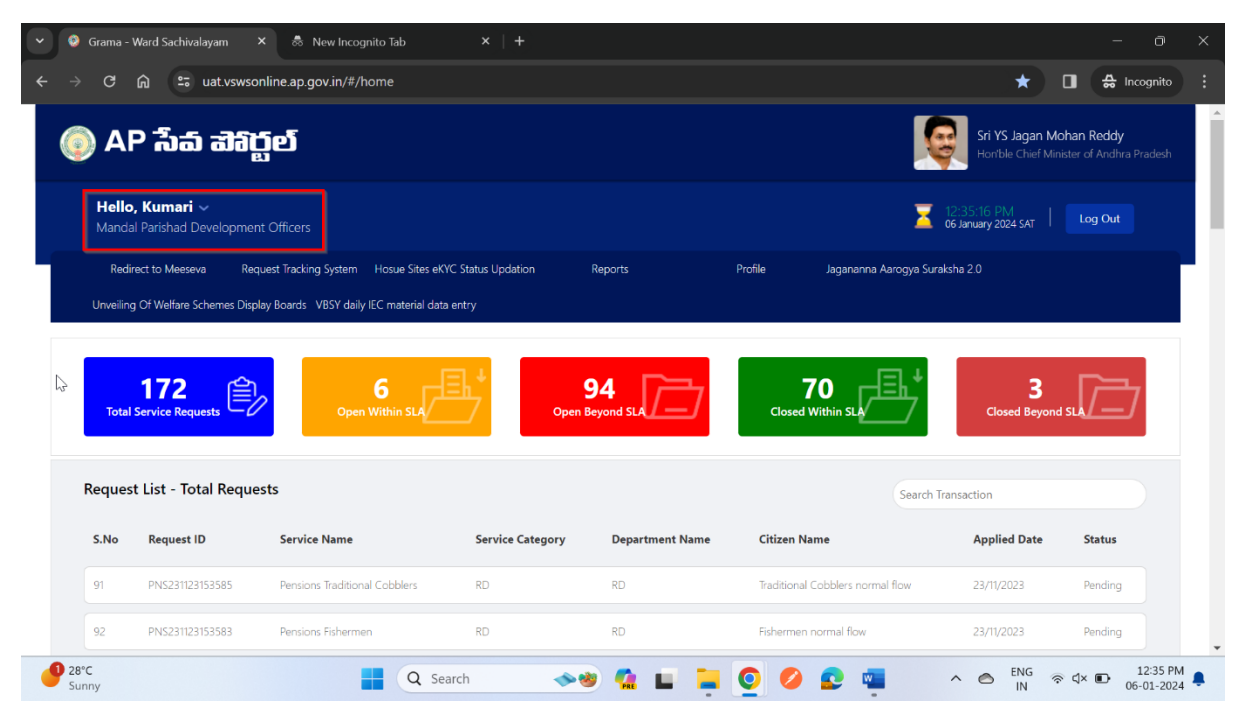

MPDO can see all the check lists as shown below

| ତ 🛱 🖙 uat.vswsonline.ap.gov.                                                                                | in/#/home  |                                                                         | ★ 🔲 🖨 Incogn                                                       |
|----------------------------------------------------------------------------------------------------|------------|-------------------------------------------------------------------------|--------------------------------------------------------------------|
| ) AP సేవ చెళిర్జల్                                                                                          |            |                                                                         | Sri YS Jagan Mohan Reddy<br>Horible Chief Minister of Andhra Prade |
| WWDS/WEA Checklist                                                                                          |            | ASWO Checklist                                                          |                                                                    |
| Wet Land Parameter                                                                                          | Yes No     | Whether the cobbling is the main                                        | Yes                                                                |
| Vehicle Parameter                                                                                           | 🔘 Yes 🔵 No | occupation of the applicant without any<br>principal source of income?* |                                                                    |
| Power Units                                                                                                 | 💿 Yes 🔘 No | Whether beneficiary having his own cobbler                              | Yes                                                                |
| Govt Employee Parameter                                                                                     | 🔘 Yes 🍥 No | shop?*                                                                  |                                                                    |
| Property Parameter                                                                                          | 🔘 Yes 🍥 No | Cobbler Shop Address*                                                   | test                                                               |
| Income tax Parameter                                                                                        | Yes No     | From how many years he is in cobbler                                    | 87                                                                 |
| Both Land Parameter                                                                                         | 🔿 Yes 🍥 No | occupation.*                                                            |                                                                    |
| Dry Land Parameter                                                                                          | Yes No     | Whether any of the member of the family                                 | Yes                                                                |
| Whether the cobbling is the main<br>occupation of the applicant without any<br>principal source of income?* | Yes        | Pension id of the family member*                                        | oiuoih78y6789698                                                   |
| Whether beneficiary having his own cobbler shop?*                                                           | No         | \$                                                                      |                                                                    |
| If there is no shop, where does he perform the cobbling activity*                                           | test data  |                                                                         |                                                                    |
| From how many years he is in cobbler occupation.*                                                           | 33         |                                                                         |                                                                    |
| Whether any of the member of the family                                                                     | Yes        |                                                                         |                                                                    |

| ) AP సేవ వెశిర్టల్                                                                                          |             |   |                         | Sri<br>Ho     | i <b>YS Jagan Mohan Reddy</b><br>n'ble Chief Minister of Andhra Prade |
|----------------------------------------------------------------------------------------------------|-------------|---|-------------------------|---------------|-----------------------------------------------------------------------|
| Whether any of the member of the family<br>already getting Cobbler pension.*                                | Yes         |   |                         |               |                                                                       |
| Pension id of the family member*<br>SCWELDC Checklist                                                       | PVu78t78t8  |   |                         |               |                                                                       |
| Whether the cobbling is the main<br>occupation of the applicant without any<br>principal source of income?* | Yes         |   |                         |               |                                                                       |
| Whether beneficiary having his own cobbler shop?*                                                           | No          |   |                         |               |                                                                       |
| If there is no shop, where does he perform the cobbling activity*                                           | 1 Town      |   |                         |               |                                                                       |
| From how many years he is in cobbler occupation.*                                                           | 25          |   |                         |               |                                                                       |
| Whether any of the member of the family<br>already getting Cobbler pension.*                                | Yes         |   |                         |               |                                                                       |
| Pension id of the family member*                                                                            | PID1234343  | 6 |                         |               |                                                                       |
| Remarks from WEA/WWDS:                                                                                      | Recommended |   | Document from WEA/WWDS: | Not Available |                                                                       |
| Remarks from ASWO:                                                                                          | Recommended |   | Document from ASWO:     | Not Available |                                                                       |
| Remarks from SCWELDC:                                                                                       | Recommended |   | Document from SCWELDC:  | Not Available |                                                                       |

MPDO have to select remarks, select the checkbox and click on the Approve button as shown below.

| If there is no shop, where does he perform                                   | 1 Town      |                         |               |
|------------------------------------------------------------------------------|-------------|-------------------------|---------------|
| From how many years he is in cobbler occupation.*                            | 25          |                         |               |
| Whether any of the member of the family<br>already getting Cobbler pension.* | Yes         |                         |               |
| Pension id of the family member*                                             | PID1234343  |                         |               |
| Remarks from WEA/WWDS:                                                       | Recommended | Document from WEA/WWDS: | Not Available |
| Remarks from ASWO:                                                           | Recommended | Document from ASWO:     | Not Available |
| Remarks from SCWELDC:                                                        | Recommended | Document from SCWELDC:  | Not Available |
| Verification Document                                                        | Remarks:*   |                         |               |
| No File Choosen Browse                                                       | Recommended | ~                       |               |
|                                                                              |             |                         |               |

|                                                                                           | PanCard (5).pdf   |                        | Hon'ble Chief Minister of Andhra |
|-------------------------------------------------------------------------------------------|-------------------|------------------------|----------------------------------|
| Remarks from VRO/WRS:                                                                     | Recommended       | Document from VRO/WRS: | PanCard (6).pdf                  |
| Remarks from Tahsildar/MC:<br>Remarks from RDO:                                           | Digital Signature |                        | ×                                |
| Remarks from WEA/WWDS:<br>Remarks from FDO:                                               | Tokens : *        | Select                 | ~                                |
| Society Membership Proof/Lic<br>/Biometric ID copy/ Evidence (<br>ban relief (Bank entry) | Certificates : *  | Select                 | ~                                |
| Document from FisheryDC:                                                                  | Password : *      |                        |                                  |
| Venfication Document                                                                      |                   |                        | Sign and Approve                 |
| No File Choosen                                                                           |                   |                        |                                  |

After clicking on Approve MPDO need have to give Digital Signature

After completing Digital Signature, a successful message will be populated.